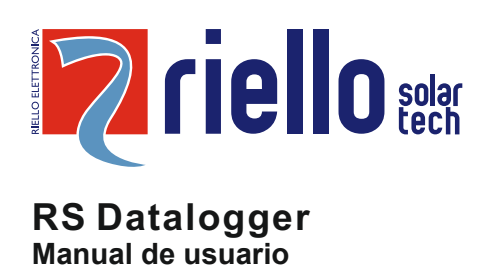

# Propósito

Este documento les presentamos el registrador de datos RS en términos de instalación, conexiones eléctricas, operación, mantenimiento y solución de problemas.

# Descripción general

El registrador de datos RS proporciona una solución simple y rentable para lograr los siguientes objetivos:

- · Monitorización de los inversores.
- Registrar los datos del limitador de potencia o kit invección 0 con o sin excedentes

En el siguiente dibujo se muestra un ejemplo del sistema de supervisión de los inversores a través de los puertos RS485-1 y RS485-2 del Registrador de Datos RS, para cada puerto que soporta un máximo de 20 inversores. Se puede instalar un sensor externo al sistema para medir la irradiación y la temperatura de la célula. El puerto RS485-2 debe configurarse en modo "Inversor". Consulte el capítulo "Configuración de RS485-2" para obtener más detalles. Nube ( portal web )

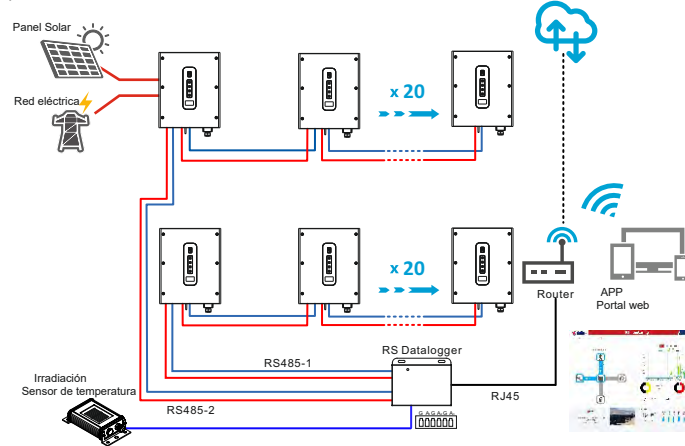

En el siguiente dibujo se muestra un ejemplo del sistema para el limitador de potencia, que supervisa y controla los inversores a través del puerto RS485-1 y supervisa el contador de energía a través del puerto RS485-2. También se puede instalar el sensor externo en el sistema. El contador de energía se instala en el lado de la red, ya que el ajuste predeterminado del registrador de datos RS es "Contador en la red". El puerto RS485-2 debe configurarse en modo "Medidor". Consulte el capítulo "Configuración del RS485-2" para obtener más detalles:

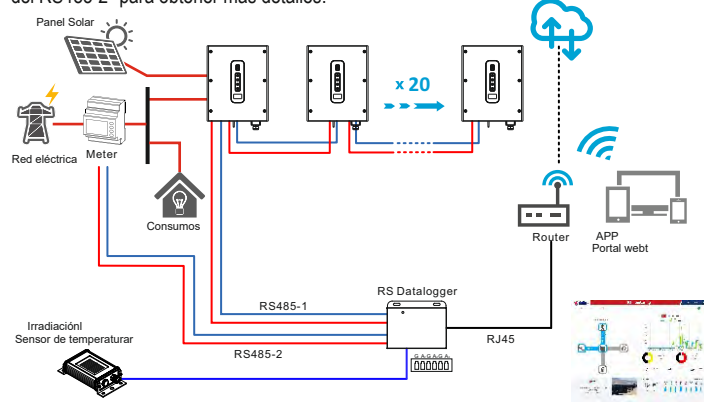

Si es necesario, el contador de energía puede ser instalado en el lado de la carga, como

una alternativa al lado de la red. En este caso, el Registrador de Datos RS debe ser configurado como "Medidor en carga".

El Registrador de Datos RS soporta los siguientes medidores:

| N. | Fabricante                         | Tipo de Medidor                 | Protocolo | Conexión |
|----|------------------------------------|---------------------------------|-----------|----------|
| 1  | Lovato                             | DMG210 Medidor trifásico        |           |          |
| 2  | Gavazzi                            | Gavazzi Et340 Medidor trifásico |           | RS485    |
| 3  | 3 Gavazzi Et112 Medidor monofásico |                                 |           |          |
| 4  | CHINT                              | DTSU666, Medidor trifásico      |           |          |

El registrador de datos RS sólo admite el sensor externo Si-V-10TC-T para medir la irradiancia y la temperatura de la célula. El siguiente dibujo muestra la conexión del sensor externo:

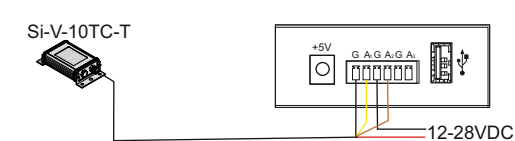

# Características del dispositivo

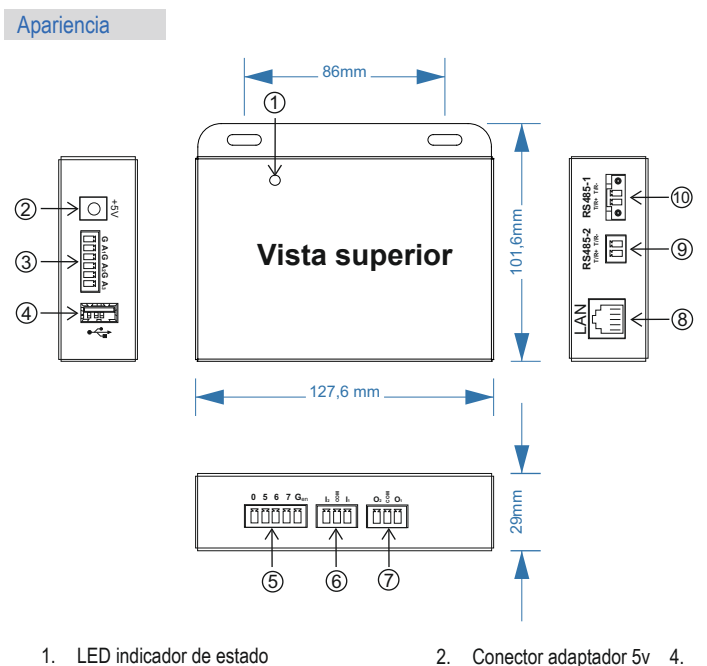

Conector USB

8. Conector RJ45

10. Conector RS485-1

6. Conector de señal de entrada

- 1. LED indicador de estado
- 3. Conector de señal de sensor externo
- 5. Conector de señal de control remoto
- 7. Conector de señal de salida 9. Conector RS485-2

# Descripción del puerto

| Conector                                 | Puerto | Descripción                                                  |
|------------------------------------------|--------|--------------------------------------------------------------|
|                                          | G      | GND                                                          |
| SEÑAL                                    | A1     | Entrada del sensor de Irradiación(rango 0-10V)               |
|                                          | G      | GND                                                          |
| <b>G A1G A2G A</b> 3<br>सिंहाहर हर हर हर | A2     | Entrada del sensor de temperatura del<br>panel (rango 0-10V) |
|                                          | G      | GND                                                          |
|                                          | A3     | Entrada del sensor de temperatura(range 0-10V)               |
|                                          | USB    | Use para actualizar FW o extraer datos                       |

| CONTROL REMOTO                                                                       | 0                  | Cuando este pin esté conectado a<br>Gen, el inversor se apagará                                                                                                    |
|--------------------------------------------------------------------------------------|--------------------|----------------------------------------------------------------------------------------------------|
| SEÑAL                                                                                | 5                  | Cuando este pin se conecta al generador, la<br>potencia de salida del inversor se limitará al 0%.                                                                                         |
| 0 5 6 7 G <sub>en</sub>                                                              | 6                  | Cuando este pin se conecta al generador, la<br>potencia de salida del inversor se limitará al 50%                                                                                         |
|                                                                                      | 7                  | Cuando este pin se conecta al generador, la<br>potencia de salida del inversor se limitará al 75%                                                                                         |
|                                                                                      | Gen                | GND                                                                                                    |
| SEÑAL DE ENTRADA                                                                     | Entrada<br>señal   | Mediante estas entradas, es posible<br>recibir señales de otros sistemas de la<br>vivienda, como por ejemplo arranque de<br>la aerotermia, arranque - paro grupo                          |
| SEÑAL DE SALIDA           O2         9         O1           57         57         57 | Salida<br>señall   | Gestion de cargas , arranque / paro de<br>sistemas de aerotermia / grupo<br>electrogeno/ sistema elxa.<br>La señal de arranque / paro se gestiona<br>internamente en funcion del cliente. |
| LAN                                                                                  | LAN                | Utilizar para la conexión del Router                                                                                                    |
|                                                                                      | Verde<br>indicador | Si el indicador se mantiene en verde, la línea es normal.                                                                                                    |
|                                                                                      | Amarillo indicador | Si el indicador parpadea,<br>la comunicación de datos<br>es pormal                                                                                                    |
| RS485-2<br>T/R+ T/R-                                                                 | T/R+               | Señal del puerto RS485-2 +                                                                                                    |
|                                                                                      | T/R-               | Señal del puerto RS485-2 -                                                                                                    |
| RS485-1<br>T/R+ T/R-                                                                 | T/R+               | Señal del puerto RS485-1 +                                                                                                    |
|                                                                                      | T/R-               | Señal del puerto RS485-1 -                                                                                                    |

Both ports RS485-1 and RS485-2 are using Modbus-RTU protocol, with 8 data bit, 1 stop bit, no parity and 9600 baud rate. Please make sure that the devices connected to the RS Datalogger have the same configuration.

The RS Datalogger is powered by an external power supply 5V 1A. Please, use only the AC adapter included in the package.

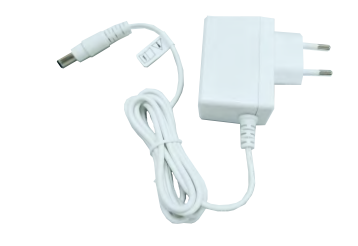

# Installation

## Package contents

The package contains the following items:

- 1x RS Datalogger control and monitoring unit
- 1x accessories bag (screws and terminals)
- 1x AC adapter 5V 1A

If the power limitation is needed, an energy meter supported by RS Datalogger (not included in the package) should be provided by the user or installer.

## Conexiones

Sólo para el sistema de vigilancia, por favor, siga las siguientes instrucciones:

- 1. Conecte el registrador de datos RS al inversor mediante el puerto RS485-1 (conecte un máximo de 20 inversores al puerto).
- 2. Conecte el registrador de datos RS al inversor utilizando el puerto RS485-2 si es necesario (conecte un máximo de 20 inversores al puerto). El RS485-2 debe configurarse en el modo "Inversor".
- 3. Configure la dirección de comunicación de cada inversor mediante el APP de conexión RS. La dirección predeterminada para el puerto RS485-1 es de 1 a 20, y la dirección predeterminada para el puerto RS485-2 es de 21 a 40.
- 4. Conecte el cable LAN y elnienda el RS Datalogger

Para el limitador de potencia, por favor, siga las siguientes instrucciones:

- 1. Instalar el medidor de energía. Consulte el manual del Medidor de Energía para obtener información adicional sobre sus conexiones. Asegúrese de que el protocolo del medidor esté configurado en Modbus-RTU, y el formato de datos sea: 8 bits de datos, 1 bit de parada, sin bit de paridad, la velocidad en baudios es de 9600bps.
- 2. Conecte el registrador de datos RS al medidor de energía usando el puerto RS485-2. Consulte el manual del medidor de energía para obtener información adicional sobre sus conexiones RS485.
- 3. Conecte el registrador de datos RS al inversor mediante el puerto RS485-1.
- 4. Configure la dirección de comunicación de cada inversor mediante RS Connect APP, la dirección predeterminada para el puerto RS485-1 es de 1 a 20.

5. Conecte el cable LAN y encienda el RS Datalogger

Configuración predeterminada

No se necesitan cambios en la configuración si:

- El sistema es solo para monitorizar un máximo de 20 inversores
- El sistema también monitoriza la irradiación y la temperatura de la celda
- Los ajustes predeterminados de los parámetros Modbus del Rs Dataloggerse utilizan para la comunicación de los inversores a través del RS 485-12
- Dirección: 1-20.
- Velocidad en Baudios 9600
- El Rs Datalogger está conectado a una LAN compatible con el protocolo DHCP

En la siguiente figura se muestran las conexiones para la configuración predeterminada del registrador de datos RS, la dirección de los inversores debe estar configurada en 1-20:

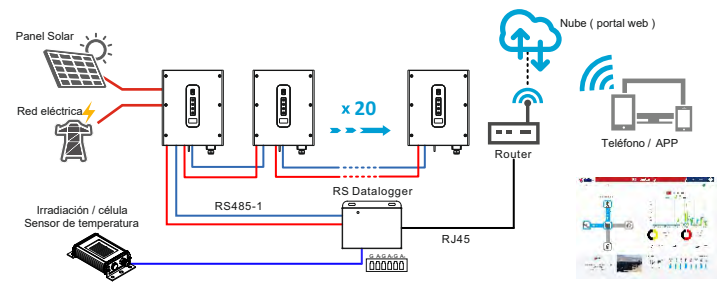

## Cambio de la configuración predeterminada del RS Datalogger

En caso de cualquier otra configuración diferente a la descrita en el capítulo anterior, el Registrador de Datos RS debe ser configurado con ajustes especiales. Para cambiar la configuración del Registrador de Datos RS, es necesario conectar el Registrador de Datos RS a una red de área local y conectar un ordenador a la misma LAN.

## Conexión al Rs Datalogger mediante un navegador web

El primer paso es conectarse al Registrador de Datos RS a través de la LAN, abriendo una página de navegador y escribiendo la dirección IP del Registrador de Datos RS. Para saber la dirección IP asignada al Registrador de Datos RS, por favor revise los datos LAN del Router

La siguiente imagen muestra la página de configuración del Registrador de datos RS:

| PS Datalogger |         |      |       |           |
|---------------|---------|------|-------|-----------|
| KS Datalogger | Config. | Logs | Lista | Principal |
|               | -       |      |       |           |

|                |                              | Info.                               | RS Datalogger      | Fecha & Hora                         | 2020-7-27 17:22:14 |
|----------------|------------------------------|-------------------------------------|--------------------|--------------------------------------|--------------------|
| Ahora          | 13.36 kW                     | Dirección IP                        | 192.168.1.187      | Idioma                               | Inglés             |
| Hoy<br>Total   | 0 kWh<br>5877 kWh            | Dirección del Servidor              | 54.38.38.66        | Administración                       | admin              |
| kwh/kwp        | 0                            | Irradiancia                         | 29w/m <sup>2</sup> | RS485-1 Inicio búsqueda<br>Dirección | 1                  |
|                |                              | Temperatura de celda                | 27.3°C             | RS485-2 Inicio búsqueda<br>Dirección | 21                 |
| SENSO          | RES                          | Medidor de Irradiancia<br>Dirección | 31                 | Medidor de temperatura<br>Dirección  | 32                 |
| tion allowed a | 20                           | RS485-2 Configuración               | Dispositivo        | Limitador de potencia                | Deshabilitado      |
| Termómetro     | 29W/m <sup>-</sup><br>27.3°C | Configuración de la red             | Editar             | Control de la reactiva               | Editar             |
|                |                              | Control potencia activa             | Editar             | Medidor Digital, analizador          | Valor de medida    |

#### El nombre y contraseña en ambos casos es "admin":

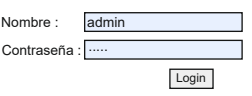

#### Info del Registrador

La página de "información del registrador" muestra la información básica del registrador, incluyendo el nombre del modelo, S/N, versión FW, versión de la base de datos. También es posible cambiar el nombre del registrador, que será visible en el portal web.

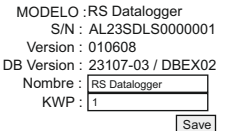

# Fecha &Hora

En la página "Fecha y hora", es posible establecer la zona horaria, activar/desactivar la función NTP y cambiar el servidor NTP:

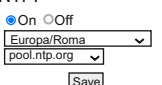

## Dirección IP

En la página de "Dirección IP" es posible cambiar el modo IP al modo DHCP o al modo IP fijo. Al configurar el modo de IP fija, asegúrese de que la dirección IP esté configurada de

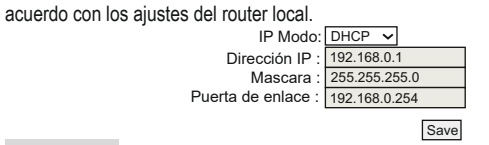

### Idioma

Es posible seleccionar el Idioma entre Inglés y Chino.

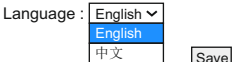

#### Dirección del server

En la página "Dirección del servidor" es posible activar/desactivar la transmisión de datos al servidor.

```
Nube, Portal web : www.riello-rsmonitoring.com
Subir al servidior en la nube <sup>•</sup>Yes <sup>O</sup>No
```

#### Administración

En la página "Administración" es posible cambiar el nombre y la contraseña necesarios para modificar la configuración.

Save

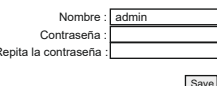

## Irradiancia

En la página "Irradiancia" se muestra la medida de irradiancia del sensor externo y dentro de esta página se puede escribir un valor de calibración para calibrar la irradiancia, en

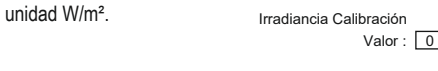

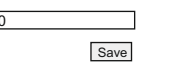

# Temperatura de la celda

En la página "Temperatura de la célula solar" se muestra la temperatura de la célula medida por el sensor externo y dentro de esta página se puede escribir un valor de calibración para calibrar la temperatura de la célula, en unidad de °C.

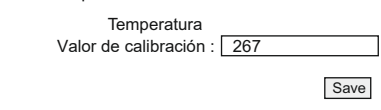

# Dirección de inicio búsqueda RS485-1

Al puerto RS485-1, se pueden conectar como máximo 20 inversores, cuyas direcciones por defecto son de 1 a 20. La dirección de inicio de la búsqueda se puede ajustar a 1-216.

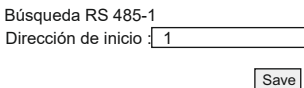

#### Dirección de inicio búsqueda RS485-2

1-228.

Al puerto RS485-2, se pueden conectar como máximo 20 inversores, cuyas direcciones por defecto son de 21 a 40. La dirección de inicio de la búsqueda se puede establecer en

Búsqueda RS 485-2

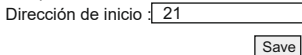

## Dirección del medidor de irradiación y dirección del medidor de temperatura

El Registrador de Datos RS también soporta la conexión con el auspicómetro JD, como JDA-W con LP PYRA 03 (Piranómetro) y JDA-T con PT-100 (Térmico). Estos dos medidores se conectarán al puerto RS485-1, con las siguientes direcciones. Estas direcciones tienen un valor fijo de 31 y 32.

| Medidor de Irradiancia<br>Dirección | 31 | Medidor temperatura<br>Dirección | 32 |
|-------------------------------------|----|----------------------------------|----|
|-------------------------------------|----|----------------------------------|----|

## Configuración del RS 485-2

El puerto RS 485-2 es un puerto multifunción que se puede configurar como:

- Dispositivo
- Inversor
- Medidor Digital,
- RS485-2 Configuración Digital Meter Analizador

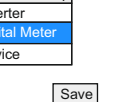

En el modo "Dispositivo", el Registrador de Datos RS funciona como un dispositivo, por lo que un anfitrión conectado al puerto RS485-2, puede obtener la información del Registrador de Datos RS. Esto se utiliza sólo en las operaciones de servicio. En el modo "Inversor", el Registrador de datos RS funciona como un host, de modo que se comunica

En el modo "Contador digital", el Registrador de datos RS funciona como host, por lo que se comunica con el contador digital conectado al puerto RS485-2 (véase el siguiente capítulo para la configuración del contador digital).

Limitador

- Habilitar la función de límite de potencia.
- Ajuste la dirección del medidor digital de acuerdo con la configuración de la
- dirección del medidor (consulte el manual de usuario para mas info )
- Configura el tipo de medidor.
- Ponga la dirección de la energía del medidor, la energía de la red a la carga se considera positiva.
- Selecciona la posición del toroidal ( entrada red o cargas )
- Insertar la máxima potencia que queramos mandar a la red con el limitador activado

La siguiente imagen muestra la configuración predeterminada del registrador de datos RS.

| Función                              | Parámetero     |
|--------------------------------------|----------------|
| Función de límite de potencia        | Deshabilitado  |
| Dirección Modbus del medidor Digital | 1              |
| Тіро                                 | Desconocido V  |
| Dirección del medidor                | Positivo Y     |
| Posición del Toroidal                | Meter en red V |
| Máxima potencia a la red(w)          | 0              |

Save

# Configuración de la red

El registrador de datos RS proporciona una forma fácil de configurar los inversores conectados a los puertos RS485, utilizando su interfaz web. En la página "Configuración de la red", es posible configurar los parámetros de la red de los inversores conectados, como la sobretensión, la subtensión, etc. Para proceder a la configuración, seleccione primero el inversor específico a través de la lista desplegable y, a continuación, 1-AL23SPS1000000 V establezca los valores deseados.

| Función                                      | Parámetro | Función                                  | Parámetro |
|----------------------------------------------|-----------|------------------------------------------|-----------|
| First start delay time(s)                    | 60        | Reconnect delay time(s)                  | 60        |
| Grid Frequency High Level 1 Limit(0.01Hz)    | 5150      | Grid Frequency Low Level 1 Limit(0.01Hz) | 4750      |
| Grid Voltage High Level 1 Limit(0.1V)        | 4750      | Grid Voltage Low Level 1 Limit(0.1V)     | 3040      |
| Grid Frequency High Level 1 Trip Time(ms)    | 100       | Grid Frequency Low Level 1 Trip Time(ms) | 100       |
| Grid Voltage High Level 1 Trip Time(ms)      | 100       | Grid Voltage Low Level 1 Trip Time(ms)   | 3000      |
| Grid Frequency High Level 2 Limit(0.01Hz)    | 9990      | Grid Frequency Low Level 2 Limit(0.01Hz) | 0         |
| Grid Voltage High Level 2 Limit(0.1V)        | 9990      | Grid Voltage Low Level 2 Limit(0.1V)     | 1710      |
| Grid Frequency High Level 2 Trip Time(ms)    | 9999      | Grid Frequency Low Level 2 Trip Time(ms) | 9999      |
| Grid Voltage High Level 2 Trip Time(ms)      | 9999      | Grid Voltage Low Level 2 Trip Time(ms)   | 300       |
| Grid Frequency High Level 1 back(0.01Hz)     | 5005      | Grid Frequency Low Level 1 back(0.01Hz)  | 4755      |
| Derating Grid Frequency High back(0.01Hz)    | 5020      | Derating Grid Frequency Low back(0.01Hz) | 0         |
| Grid Voltage High Moving Average Limit(0.1V) | 4180      | Soft output power percent(%)             | 8         |

Save

## Control de la reactiva

 $\Omega$ 

En algunos casos, el inversor tiene que proporcionar energía reactiva, a fin de lograr la compensación de la energía reactiva. La potencia reactiva se puede controlar mediante diferentes métodos: PF fijo, porcentaje de potencia reactiva fija, curva Cosp(P) y curva

| Q(U).                       | 1-AL235   | PS1000000 V                      |           |
|-----------------------------|-----------|----------------------------------|-----------|
| Function                    | Parameter | Function                         | Parameter |
| Q mode                      | 0         | P.F (Cosφ)(0.001)                | 990       |
| Reactive power percent(%)   | 0         | Q(U) control response time(s)    | 10        |
| Cos                         | 0         | Cosp(P) curve node1 value(0.001) | 1000      |
| Cos                         | 20        | Cosp(P) curve node2 value(0.001) | 1000      |
| Cos                         | 50        | Cosp(P) curve node3 value(0.001) | 1000      |
| Cos                         | 100       | Cosp(P) curve node4 value(0.001) | -910      |
| Q(U) curve node1 percent(%) | 93        | Q(U) curve node1 value(0.1%)     | 330       |
| Q(U) curve node2 percent(%) | 97        | Q(U) curve node2 value(0.1%)     | 0         |
| Q(U) curve node3 percent(%) | 103       | Q(U) curve node3 value(0.1%)     | 0         |
| Q(U) curve node4 percent(%) | 107       | Q(U) curve node4 value(0.1%)     | -330      |

#### Save

El valor del modo Q define los 4 métodos de control de la potencia reactiva, como se describe a continuación:

- 0: Sin salida de potencia reactiva
- 1: Factor de potencia fijo
- 2: Porcentaje de potencia reactiva
- 3: Curva de Cosφ(P)
- 4: Curva Q(U)

Cuando el valor del modo Q se ajusta a 0, todos los demás ajustes para el control de la potencia reactiva no tendrán efecto.

Cuando el modo Q se ajusta a 1, sólo tiene efecto el ajuste del parámetro "P.F (cos
p)(0.001)". Cuando el modo Q se ajusta a 2, sólo el ajuste del parámetro "Porcentaje de potencia reactiva (%)" tiene efecto. Cuando el modo Q se ajusta a 3, el control se refiere a los siguientes parámetros:

|                                |     | 5 1                              |      |
|--------------------------------|-----|----------------------------------|------|
| Cos                            | 0   | Cosp(P) curve node1 value(0.001) | 1000 |
| Cos                            | 20  | Cos                              | 1000 |
| Cos                            | 50  | Cos                              | 1000 |
| Cosp(P) curve node4 percent(%) | 100 | Cosp(P) curve node4 value(0.001) | -910 |

con el/los inversor(es) conectado(s) a los puertos RS485.

Para activar la limitación de potencia, el registrador de datos debe estar configurado con los siguientes ajustes:

Cuando el modo Q se ajusta a 4, el control se refiere a los siguientes parámetros:

| Q(U) curve node1 percent(%) | 93  | Q(U) curve node1 value(0.001) | 330  |
|-----------------------------|-----|-------------------------------|------|
| Q(U) curve node2 percent(%) | 97  | Q(U) curve node2 value(0.001) | 0    |
| Q(U) curve node3 percent(%) | 103 | Q(U) curve node3 value(0.001) | 0    |
| Q(U) curve node4 percent(%) | 107 | Q(U) curve node4 value(0.001) | -330 |

## Control de potencia activa

El control de potencia activa ahora sólo soporta la reducción de la sobrefrecuencia. Al aiustar la "Función de reducción de la frecuencia" a 1. esta función se activa y el control de la potencia activa se basará en la frecuencia inicial con el 100% de la potencia de salida y en la frecuencia final con el 0% de la potencia de salida linealmente.

|                                     |           | 1-AL2331-31                           | 0000000 V |
|-------------------------------------|-----------|---------------------------------------|-----------|
| Función                             | Parámetro | Función                               | Parámetro |
| Frequency Derating Function         | 0         | Over frequency derating start(0.01Hz) | 5020      |
| Over frequency derating end(0.01Hz) | 5270      |                                       |           |

Save

# Medidor Digital

La página "Medidor digital" muestra los valores medidos por el medidor digital. Cuando el sistema está configurado para soportar el medidor digital, es posible comprobar los valores de esta página para confirmar si el medidor funciona correctamente.

| Función               | Valor | Función                | Valor |
|-----------------------|-------|------------------------|-------|
| L1 phase voltage(V)   | 0.0   | L1-L2 phase voltage(V) | 0.0   |
| L2 phase voltage(V)   | 0.0   | L2-L3 phase voltage(V) | 0.0   |
| L3 phase voltage(V)   | 0.0   | L3-L1 phase voltage(V) | 0.0   |
| L1 phase current(A)   | 0.00  | L1 phase watt(W)       | 0     |
| L2 phase current(A)   | 0.00  | L2 phase watt(W)       | 0     |
| L3 phase current(A)   | 0.00  | L3 phase watt(W)       | 0     |
| L1 phase watt(VA)     | 0     | L1 phase watt(VAR)     | 0     |
| L2 phase watt(VA)     | 0     | L2 phase watt(VAR)     | 0     |
| L3 phase watt(VA)     | 0     | L3 phase watt(VAR)     | 0     |
| System watt(w)        | 0     | System VA(VA)          | 0     |
| System VAR(VAR)       | 0     | L1 phase power factor  | 0.000 |
| L2 phase power factor | 0.000 | L3 phase power factor  | 0.000 |
| System power factor   | 0.000 |                        |       |

## Registro del sistema en el portal

El manual para el funcionamiento del portal web está disponible en el siguiente sitio web: https://www.riello-rsmonitoring.com/

## Solución de problemas

Los indicadores utilizados para informar de problemas de instalación son los siguientes:

- El LED de la unidad de registro de datos RS.
- La interfaz web del registrador de datos RS.
- Las alarmas se registraron en la App.
- El LED de alarma del inversor.

En el cuadro siguiente se resume la situación de los indicadores en función del estado del sistema

| Descripción                                | LED en RS Datalogger      | Interface Web en RS Datalogger |
|--------------------------------------------|---------------------------|--------------------------------|
| Fallo inversor                             | LED rojo encendido        | Mensaje de error específico    |
| Pérdida de comunicación<br>con el meter    | LED amarillo encendido    | Energy Meter lost              |
| Pérdida de comunicación<br>con el server   | LED amarillo intermitente | LAN no disponible              |
| Pérdida de comunicación<br>con el inversor | LED verde intermitente    | Inversor sin conexión          |
| Comunicación correcta<br>con el inversor   | LED verde encendido       | N/A                            |